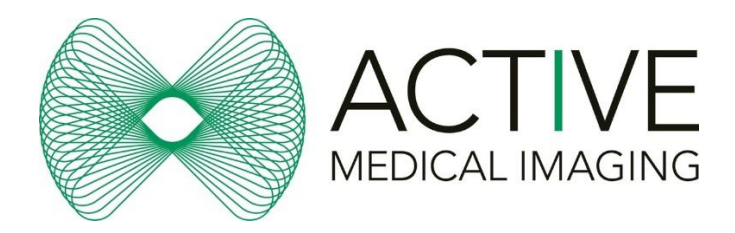

#### Setting Up for AMI Referrals

- 1. Add Active Medical Imaging name and practice details within your address/contacts, identified as a radiology/imaging provider
- Check that when a radiology/imaging referral is generated within a patient file, that Active Medical Imaging appears in the list of options of providers (usually a drop down box)
- 3. Where appropriate, set your software **preference** to default to Active Medical Imaging (can be system wide or practitioner specific)

#### Setting Up for Pre-printed AMI Referrals

|                  | From Left | From Top | Width Lines (10pt font) |
|------------------|-----------|----------|-------------------------|
| Patients Name    | 68        | 35       |                         |
| Patients Address | 68        | 48       |                         |
| Patients D.O.B   | 149       | 38       |                         |
| Patients Phone   | 149       | 50       |                         |
| Medicare Number  | 149       | 66       |                         |
| Doctors Name     | 73        | 240      |                         |
| Doctors Address  | 73        | 252      |                         |
| Provider Number  | 73        | 263      |                         |
| Doctors Phone    | 153       | 240      |                         |
| Doctors Fax      | 153       | 263      |                         |
| Date Printed     | 142       | 275      |                         |
| Сору То          | 52        | 209      |                         |
| Request          | 52        | 79       | 90 10                   |
| Reason           | 52        | 154      | 140 8                   |

Note: all measurements are in millimetres from the top left of A4 paper

## Referral PDF

• Email <u>reception@activemedicalimaging.com.au</u> to request a pdf copy of our referral for your use

#### Pre-printed Referrals – Paper or Pads

• Email reception@activemedicalimaging.com.au to request further supply to any location

# Viewing Patient Images

Sign in here: <a href="https://pacs.prpimaging.com.au/Portal/app#/">https://pacs.prpimaging.com.au/Portal/app#/</a>

We suggest you save this link to your web browsers favourites as "Active Medical Imaging - Access"

For a patient where you were not the referring practitioner you have the option to use the "Break Glass" Feature. For instruction follow this link: <u>https://www.prpimaging.com.au/referrer/resources/image-access-reports/pacs-</u> break-glass/

To download and Configure Inteleviewer if you do not already have it installed please email us for instructions at reception@activemedicalimaging.com.au

# Setting Up a Portal User

https://www.prpimaging.com.au/referrer/resources/image-access-reports/

### To create an AMI Icon on Inteleviewer

1. In the inteleviewer black screen, click "edit bookmarks"

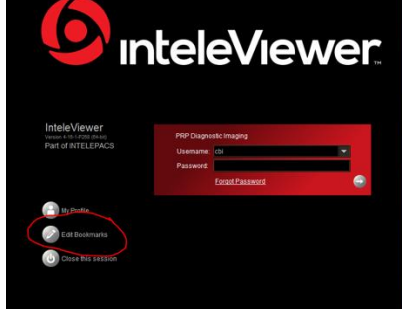

- 2. 3. Add +
- 4. In the URL server enter: <u>https://pacs.prpimaging.com.au</u>
- 5. Click "use custom server name"
- 6. Type "Active Medical Imaging"
- 7. OK

### Contact Us:

02 5531 6800

reception@activemedicalimaging.com.au

Toormina Shopping Centre | 5 Toormina Road | Toormina NSW 2452 Nambucca Plaza | 2191 Giinagay Way | Nambucca Heads NSW 2448